Dells dock med skærmfod DS1000 Brugervejledning

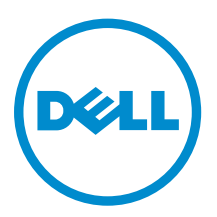

### Bemærk, forsigtig og advarsel

**BEMÆRK:** BEMÆRK! angiver vigtige oplysninger om, hvordan du bruger computeren optimalt.

FORSIGTIG: FORSIGTIG angiver enten en mulig beskadigelse af hardware eller tab af data og oplyser dig om, hvordan du kan undgå dette problem.

ADVARSEL: ADVARSEL! angiver risiko for tingskade, personskade eller død.

**Copyright** © **2016 Dell Inc. Alle rettigheder forbeholdes.** Dette produkt er beskyttet af amerikansk og international copyright og lovgivning om immateriel ejendom. Dell<sup>™</sup> og Dell-logoet er varemærker tilhørende Dell Inc. i Amerikas Forenede Stater og/eller andre jurisdiktioner. Alle andre mærker og navne nævnt heri, kan være varemærker for deres respektive firmaer.

2016 - 03

rev. A00

## Indholdsfortegnelse

| 1 Introduktion                                       | 4  |
|------------------------------------------------------|----|
| Vigtige oplysninger                                  | 4  |
| 2 Før du starter                                     | 5  |
| Kassens indhold                                      | 5  |
| Sådan identificeres dele og funktioner               | 6  |
| 3 Montering af dock-foden                            | 9  |
| Montering af fod og fodstammemodul                   | 9  |
| 4 Konfiguration af Intels HD Graphics' hjælpeprogram |    |
| 5 Tekniske specifikationer                           |    |
| Skærmopløsning                                       | 21 |
| 6 Fejlfinding på Dells dock med skærmfod DS1000      |    |
| Symptomer og løsninger                               |    |
| 7 Kontakt Dell                                       | 25 |

### Introduktion

Dells dock med skærmfod DS 1000 er enheder, der linker alle dine elektroniske enheder til din computer med et USB-kabel type-C. Når du tilslutter computeren til dockingstationen, kan du få adgang til alle dine perifere enheder (mus, tastaturer, stereohøjttalere, eksterne harddiske og storskærme) uden at tilkoble hver og en til computeren.

### Vigtige oplysninger

Opdater din computers BIOS og Dell dock med skærmfod DS 1000-driverne til de seneste versioner på **Dell.com/support**, inden du bruger dockingstationen. Ældre versioner af BIOS og drivere kan resultere i, at din computer ikke genkender dockingstationen, eller ikke virker optimalt.

### Før du starter

### **Kassens indhold**

Din dockingstation leveres med følgende dele. Kontroller, at du har modtaget alle dele. Kontakt Dell hvis der mangler noget (se din faktura for kontaktoplysninger).

De medfølgende dele er:

- Fodstamme
- Fodstammens frontdæksel
- Dock-basis med USB-kabel type-C
- Netledning
- VESA-adapterpladesæt
- Sikkerhed, Miljø og regulatoriske oplysninger
- Hurtig installationsvejledningen
- Vigtige oplysninger, Teknikark

### Sådan identificeres dele og funktioner

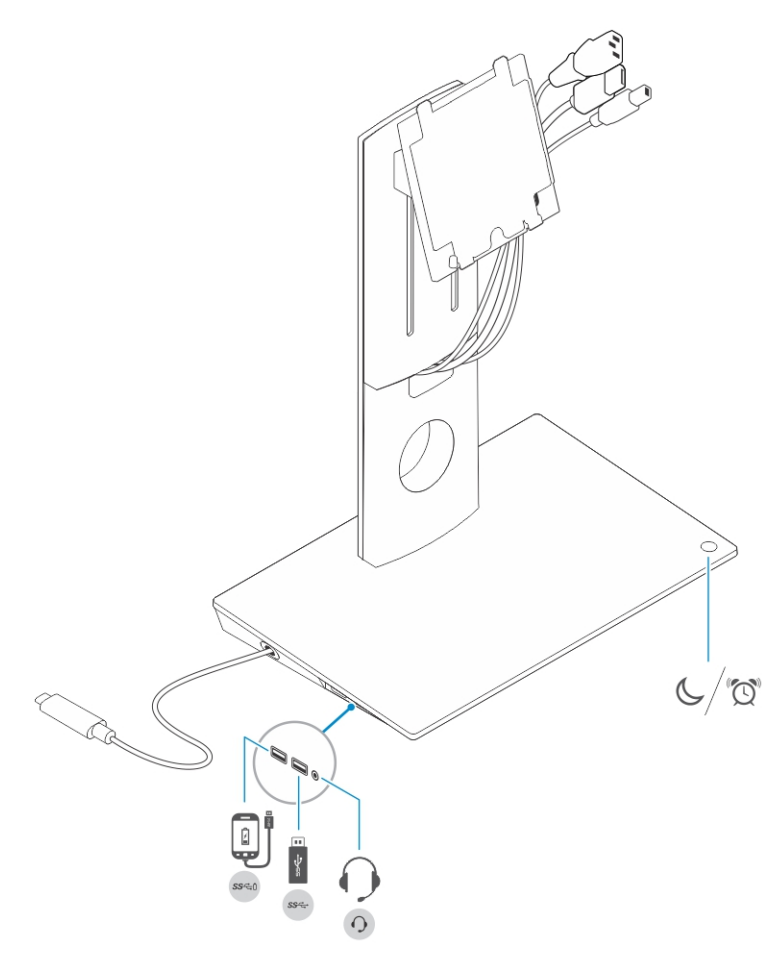

Figur 1. Sådan identificeres dele og funktioner – Sidepanel

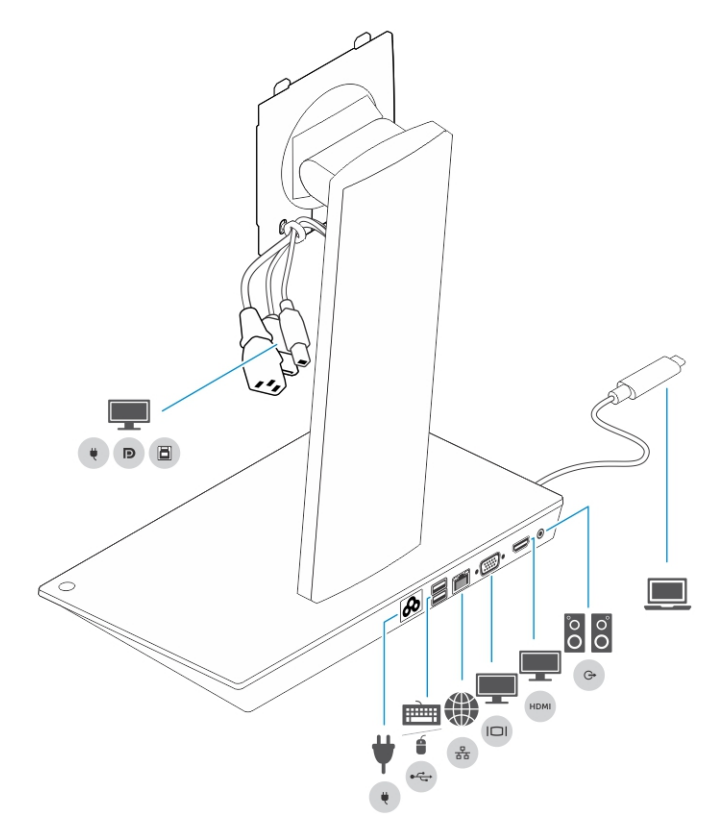

Figur 2. Sådan identificeres dele og funktioner — Bagpanel

| ikon     | I/O-porte og knap                               |
|----------|-------------------------------------------------|
| 53 min   | USB 3.0-port                                    |
| <b>B</b> | USB 3.0-port med PowerShare                     |
| 0        | Lyd-headset-stik                                |
|          | Slumre-/vækkeikon                               |
| ¥<br>•   | Strømstik                                       |
|          | USB 2.0-port for tilslutning af tastatur og mus |

| ikon             | I/O-porte og knap                                                            |
|------------------|------------------------------------------------------------------------------|
| 200 P            | Netværksstik (RJ — 45)                                                       |
|                  | VGA-port                                                                     |
| ном              | HDMI-port                                                                    |
| 0<br>0<br>0<br>0 | Line-out-stik                                                                |
|                  | USB-stik type-C for tilslutning til computeren                               |
| •                | Kombi-kablet til skærmen består af strømkabel, USB 2.0-kabel og skærmkablet. |

### Montering af dock-foden

### Montering af fod og fodstammemodul

1. Åbn og træk skruehåndtaget på fodstammen for at løsne skruen.

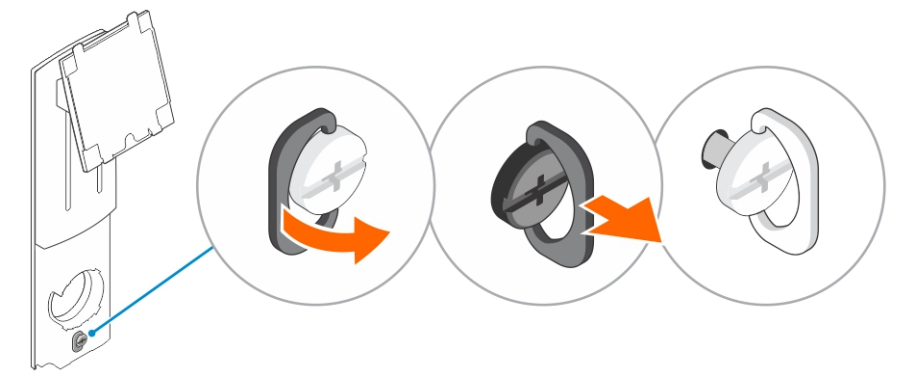

2. Indsæt fodstammemodulet på tappen på dock-foden.

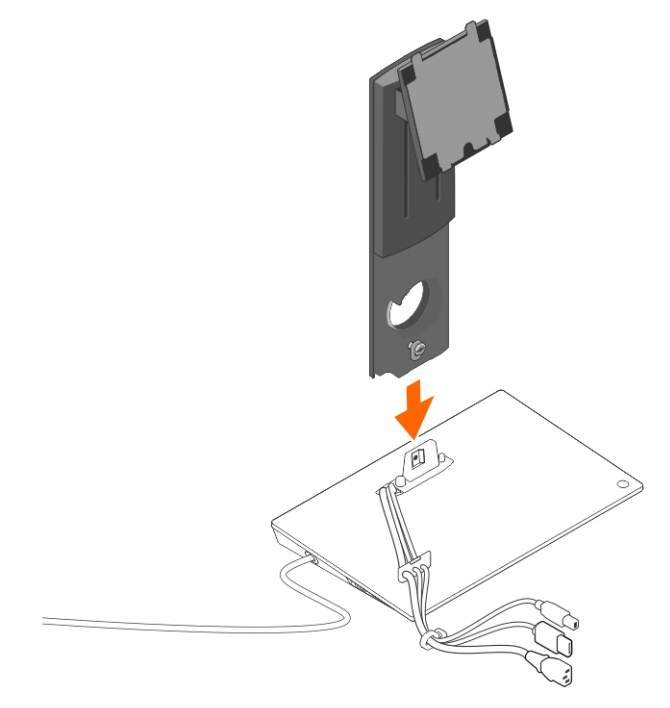

3. Åbn skruehåndtaget og drej det for at låse skruen på plads.

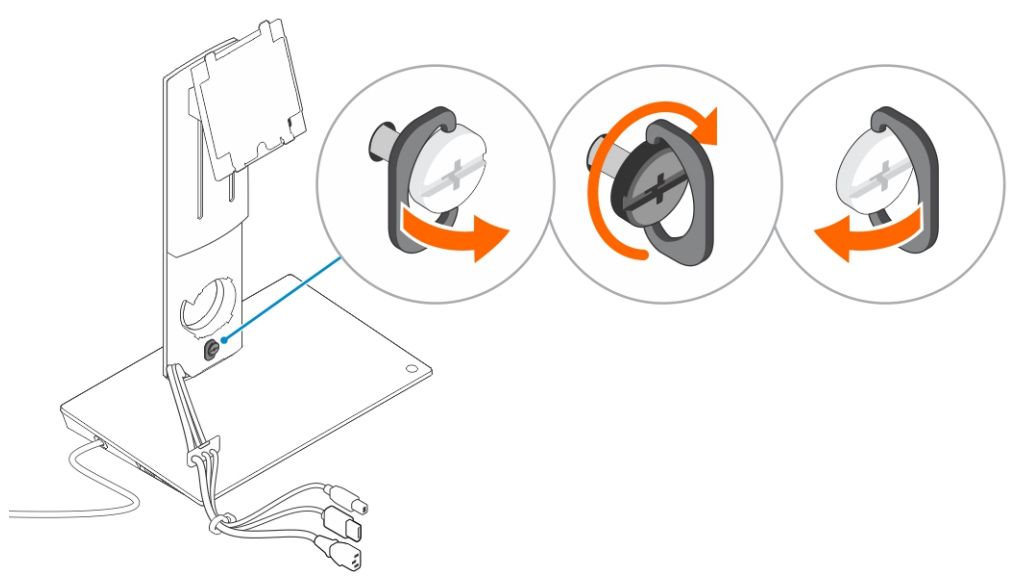

4. Fremfør kablerne igennem kabelkanalerne og indsæt kabelholderen i åbningen i fodstammemodulet.

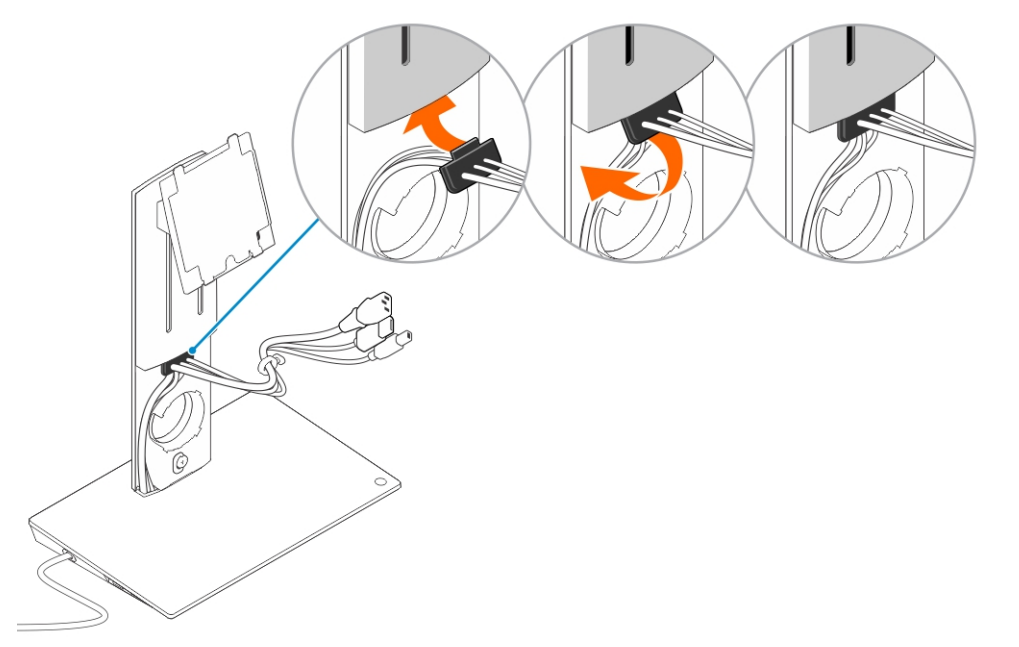

5. Ret tapperne på fodstammedækslet ind efter åbningerne i fodstammemodulet, og indsæt det i åbningerne.

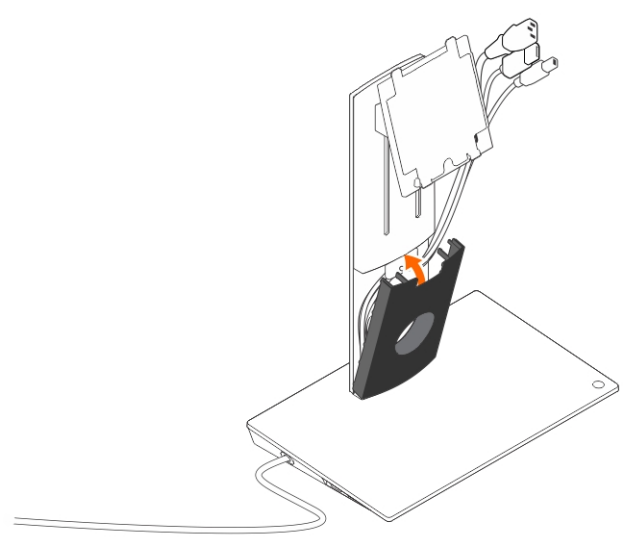

6. Indsæt kabelklemmen i åbningen bag på VESA-dækslet og drej den for at låse kabelklemmen på plads.

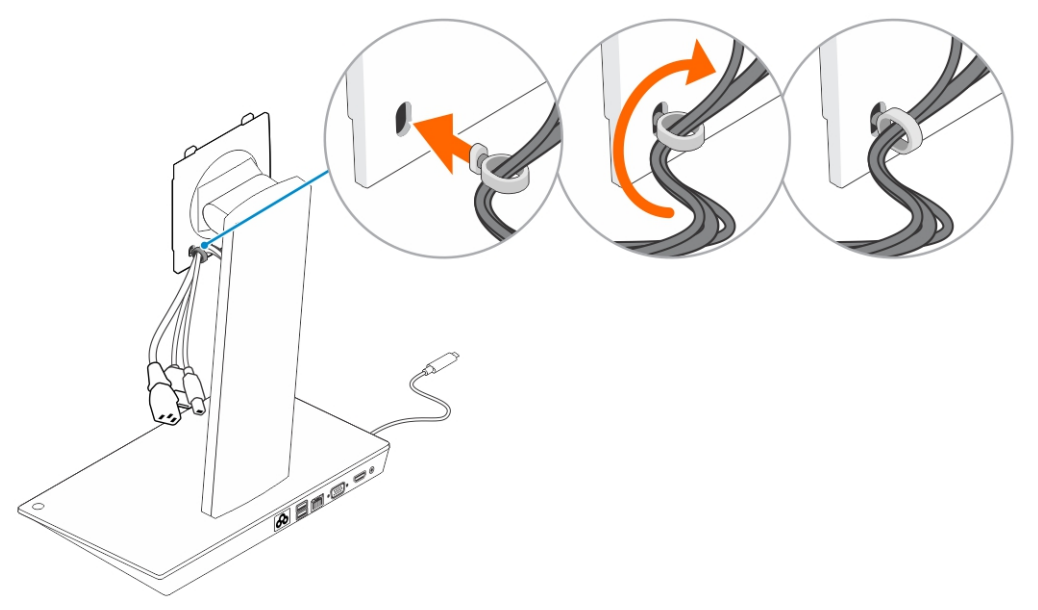

7. Placer skærmen med forsiden nedad og skub tapperne på VESA-pladen ind i åbningerne i skærmen.

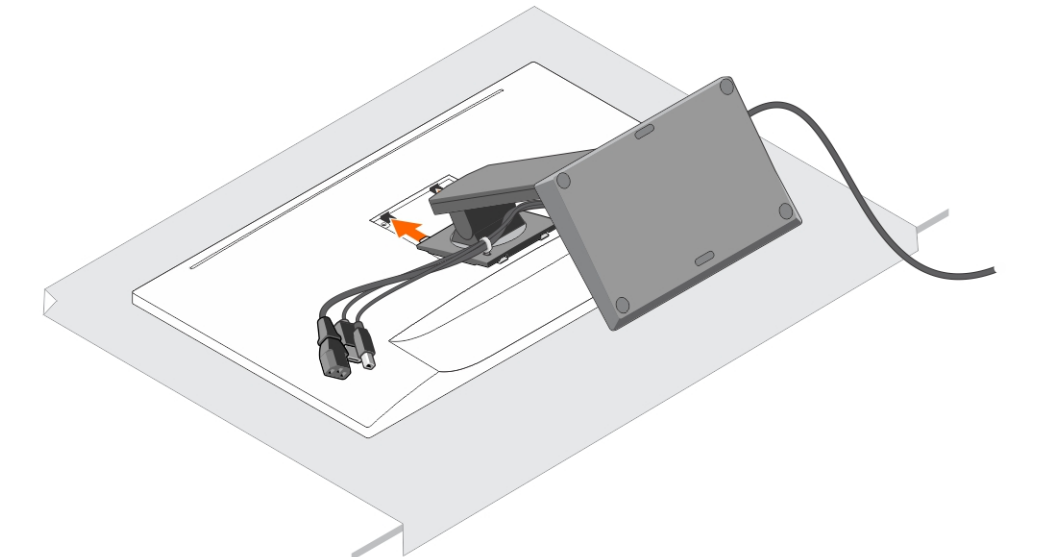

8. Indsæt tapperne på VESA-pladen i åbningerne i skærmen.

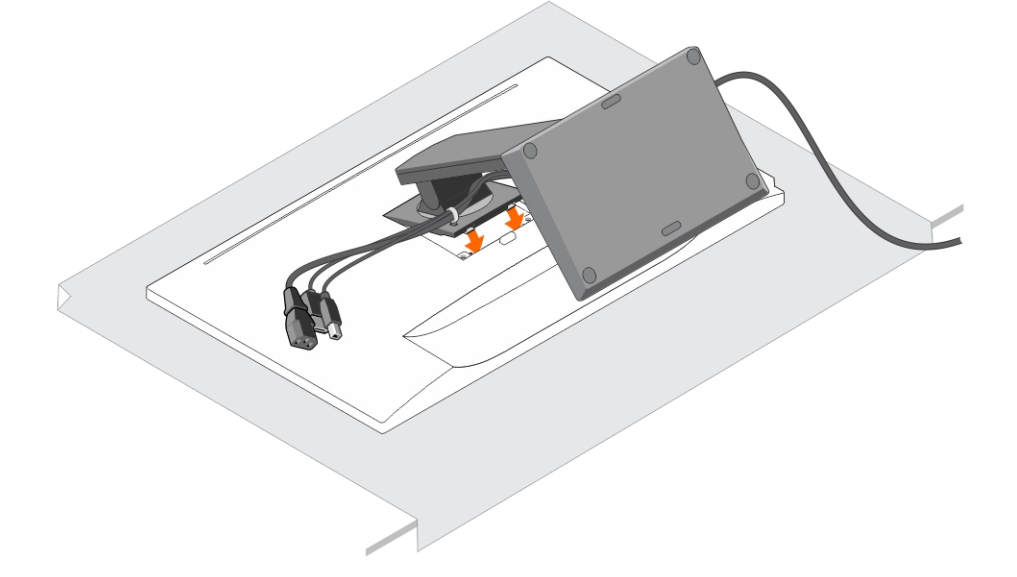

9. Drej skærmen til lodret position og tilslut kablerne.

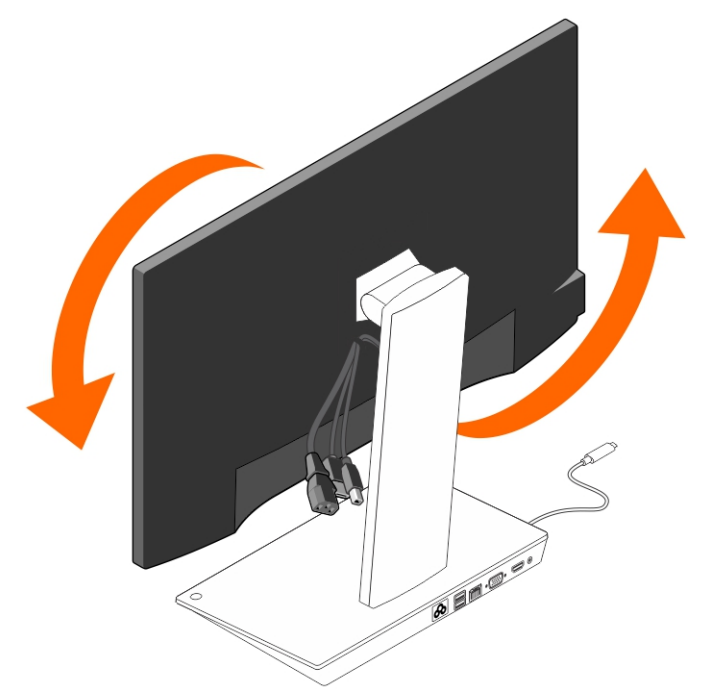

10. Tilslut kablerne til skærmen.

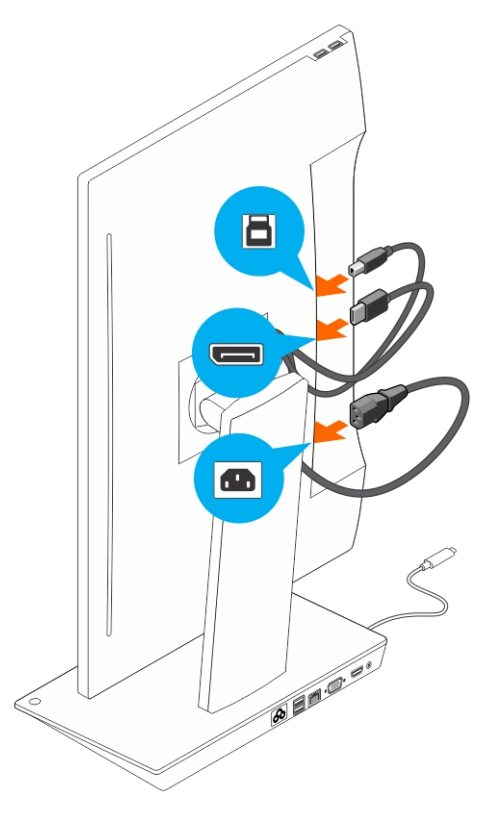

**11.** Tilslut strømkablet til dock-foden og til en strømkilde.

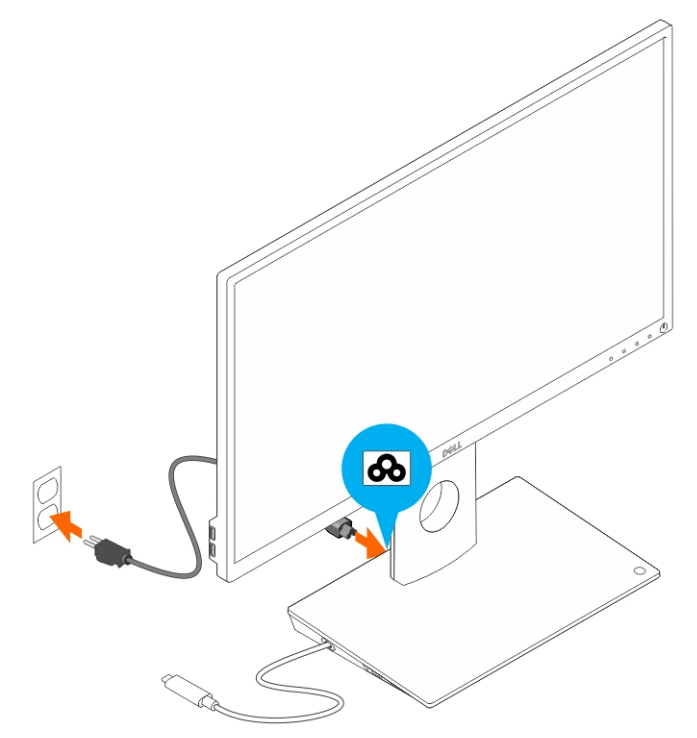

12. Tilslut USB-stikket type-C til computeren.

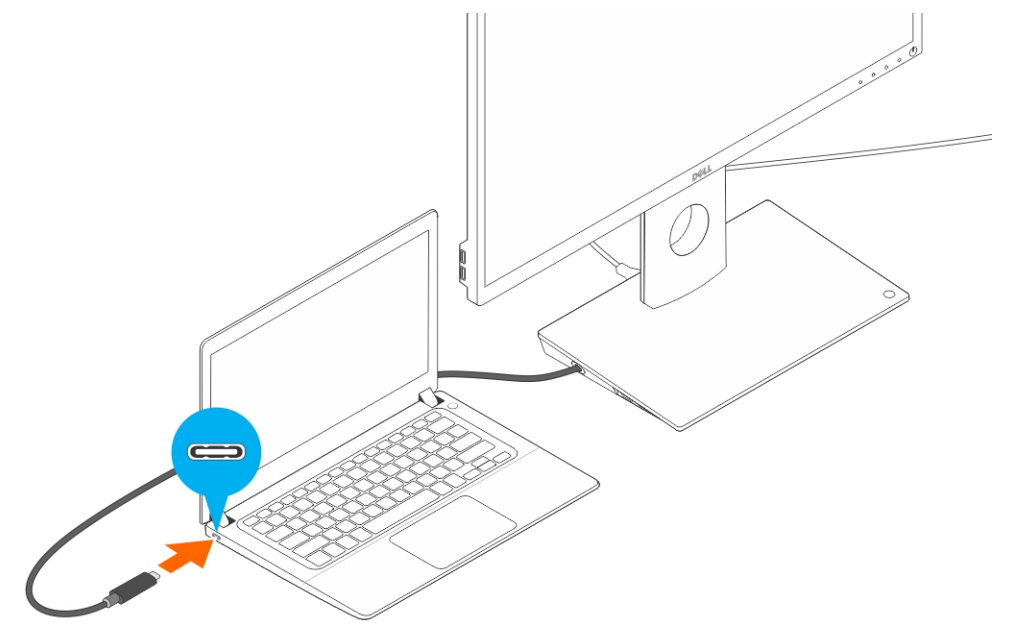

13. Tænd for skærmen.

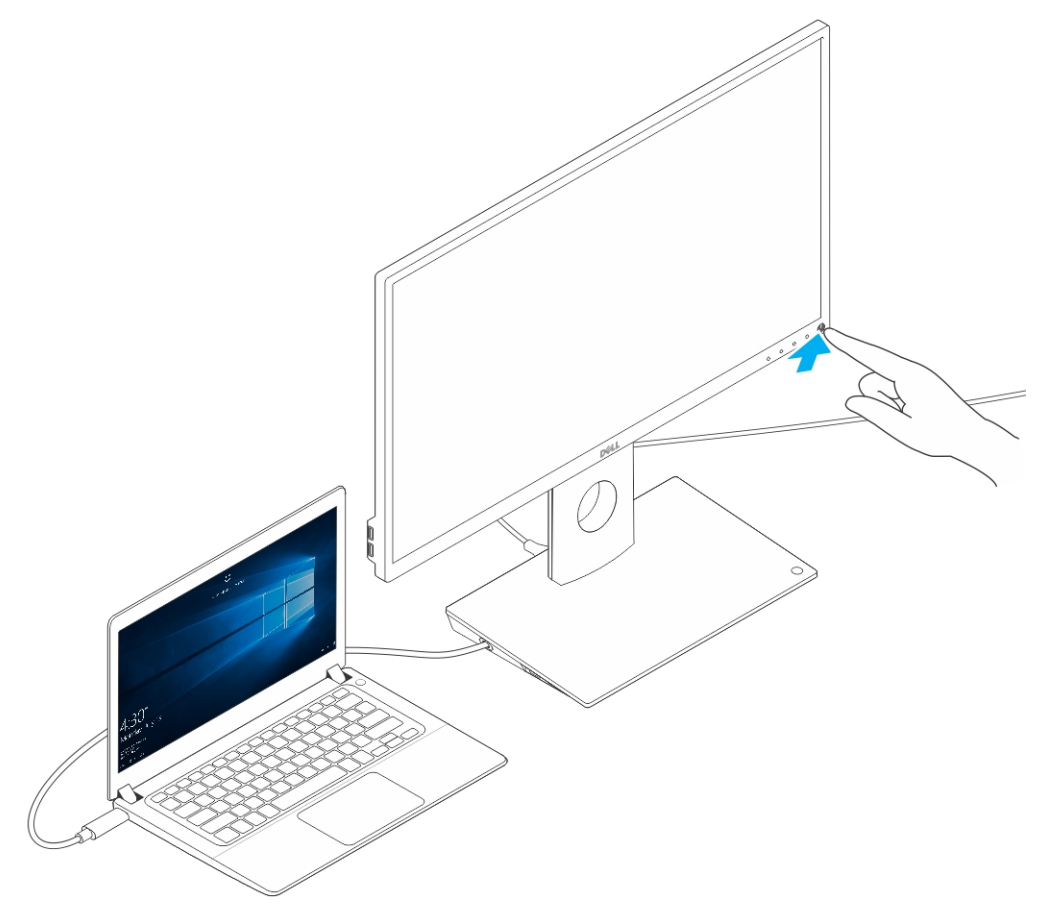

a 🧕 🔗

# Konfiguration af Intels HD Graphics' hjælpeprogram

Hvis du tilslutter to skærme, følg disse trin:

1. Klik på ikonlisten på proceslinjen.

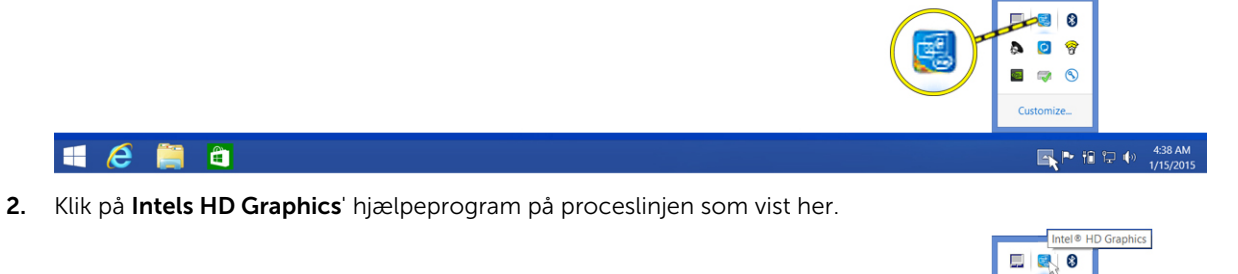

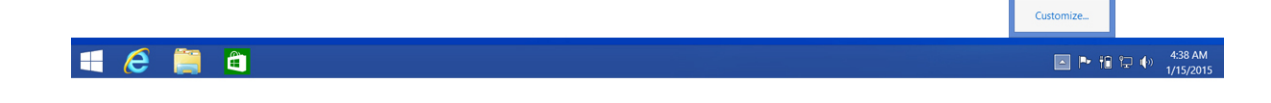

3. Klik på Graphics Properties (Grafikegenskaber).

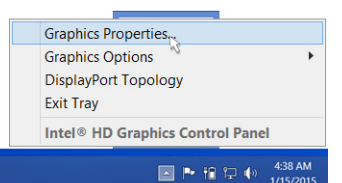

📢 🤌 🚆 🛍

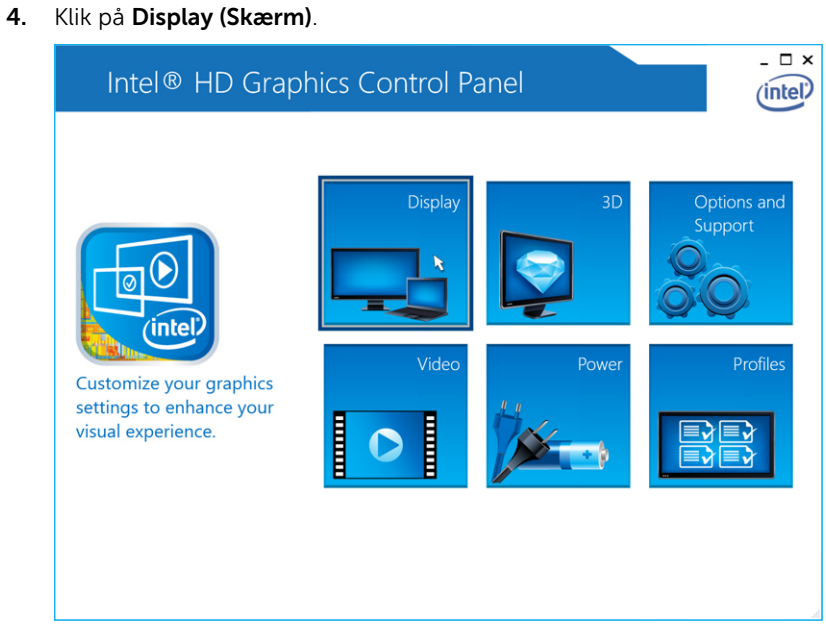

5. Klik på Display (Skærm) og vælg Multiple Displays (Flere skærme).

| Intel® HD G                   | raphics Contro                                                          | l Panel       |    |                  | - • ×         |
|-------------------------------|-------------------------------------------------------------------------|---------------|----|------------------|---------------|
| 📀 Display 🗸                   |                                                                         |               |    | General Settings | intel         |
| General Settings              | Display Settings                                                        | Color Setting | s  |                  |               |
| Digital C Multiple Displays 💦 | ▼ Basic                                                                 | Advanced      |    | Preview          | 0             |
| Audio Settings                | Resolution                                                              |               | () |                  |               |
| Selec Custom Resolutions      | 1680 x 1050 🗸                                                           |               |    |                  | (Contraction) |
| Current Settings              | Refresh Rate                                                            |               | 0  | N 20             | 10            |
|                               | 00p H2                                                                  |               |    | R                |               |
|                               | Rotation<br>V 0 90                                                      | 180 270       |    |                  |               |
|                               | Scaling                                                                 |               | 1  |                  |               |
|                               | Center Image                                                            |               |    |                  |               |
|                               | <ul> <li>Scale Full Screen</li> <li>Maintain Display Scaling</li> </ul> |               |    |                  |               |
|                               | Customize Aspect Ratio                                                  |               |    |                  |               |
|                               |                                                                         |               |    |                  |               |
|                               |                                                                         | +             |    |                  |               |
|                               |                                                                         | Save Profile  |    | Cancel           | Apply         |

6. Vælg din foretrukne skærmtilstand.

| Intel® HD Gr<br>€ Display √        | aphics Control                                                                                                    | Panel             | Multiple Displays | ₋□×<br>(intel) |
|------------------------------------|----------------------------------------------------------------------------------------------------|-------------------|-------------------|----------------|
| Select Profile<br>Current Settings | Select Display Mode<br>Single Display<br>✓ Clone Displays<br>Extended Desktop<br>Collage<br>Select One or More Active Displ<br>Digital Display DELL U3014<br>Built-in Display<br>None | ays               |                   | 2              |
|                                    |                                                                                                    | +<br>Save Profile | X)<br>Cancel      | Apply          |

7. Vælg og arranger dine skærme til de foretrukne positioner, og klik så på **Apply (Anvend)** for at ændringerne bliver aktive.

| Intel® HD Gra<br>€ Display √       | phics Control Pan                                                                                                    | nel               | Multiple Displays | _ □ ×        |
|------------------------------------|----------------------------------------------------------------------------------------------------|-------------------|-------------------|--------------|
| Select Profile<br>Current Settings | Select Display Mode<br>Single Display<br>Clone Displays<br>✓ Extended Desktop<br>Collage<br>Select One or More Active Display<br>Diplay<br>Built-in Display<br>Digital Display DELL U2711<br>① | ۵<br>ب<br>ب       | Arrange Displays  | 2            |
|                                    | None Digital Display DELL UZ2315H Digital Display DELL UZ711 Built-in Display None                                                                                                    | +<br>Save Profile | Identify Displays | <u>Арріу</u> |

### Tekniske specifikationer

| Input-standard                     | USB type-C                                                                                                    |                                                                   |
|------------------------------------|----------------------------------------------------------------------------------------------------|-------------------------------------------------------------------|
| Strømforsyning af<br>Dell-computer | Op til 90 W                                                                                                    |                                                                   |
| Video-porte                        | <ul> <li>En DisplayPort (understøtter DP 1.2)</li> <li>En HDMI (understøtter HDMI 1.4a)</li> <li>En VGA-port</li> </ul>                                                                          |                                                                   |
| I/O-porte                          | <ul><li>Et headset-stik</li><li>En højttalerudgang</li></ul>                                                                                                    |                                                                   |
| USB-porte                          | <ul> <li>To USB 3.0-porte i sidepanelet (en med Po</li> <li>BEMÆRK: Porte med PowerShare und<br/>strømstyrke, op til 1,5 A til BC 1.2-kom</li> <li>To USB 2.0-porte i bagpanelet</li> </ul>      | werShare)<br>derstøtter opladning med større<br>npatible enheder. |
| Netværksport                       | • Gigabit Ethernet (RJ-45)                                                                                                    |                                                                   |
|                                    | Tabel 1. LED-indikatorer                                                                                                    | 1                                                                 |
|                                    | Tabel 1. LED-indikatorer Linkhastigheds-indikatorer                                                                                                    | Ethernet-aktivitetsindikator                                      |
|                                    | Tabel 1. LED-indikatorerLinkhastigheds-indikatorer10 Mb = Grøn1.000 Mb = Orange                                                                                                    | Ethernet-aktivitetsindikator<br>Blinker gult                      |
|                                    | Tabel 1. LED-indikatorerLinkhastigheds-indikatorer10 Mb = Grøn1.000 Mb = Orange1 Gb = Grøn + Orange                                                                                              | Ethernet-aktivitetsindikator<br>Blinker gult                      |
| Temperatur                         | Tabel 1. LED-indikatorerLinkhastigheds-indikatorer10 Mb = Grøn1.000 Mb = Orange1 Gb = Grøn + Orange• Drift: 0°C til 35°C• Ikke i drift:- Opbevaring: -20°C til 60°C- Forsendelse: -20°C til 60°C | Ethernet-aktivitetsindikator Blinker gult                         |

|                                                           | <ul> <li>Transport: 5% til 90% (ikke-kondenserende)</li> </ul>                                                                                                    |
|-----------------------------------------------------------|----------------------------------------------------------------------------------------------------|
| Fysisk dimension                                          | <ul> <li>Dimension – Basis: 315 mm (12,4") x 195 mm (7,7") x 426 mm (16,7")</li> <li>Vægt – 2,8 kg (6,17 lb)</li> <li>Skærmens vægt – 2,2 kg til 5,7 kg (4,9 lb til 12,6 lb)</li> <li>Panelmontering – Understøtter Dell Quick Release-skærme, VESA-adapterplade til brug med alle VESA-kompatible skærme op til 27"</li> <li>Højdejusteringsområde – 130 mm</li> <li>Vippeområde – -5° til 21°</li> <li>Drejning – 90° begge retninger</li> <li>Knap – Slumre/Vække for computer; slukke for computer</li> </ul> |
| Mindste<br>systemkrav                                     | <ul> <li>Microsoft Windows 10 (32-bit eller 64-bit)</li> <li>Microsoft Windows 8.1 (32-bit eller 64-bit)</li> <li>Microsoft Windows 8 (32-bit eller 64-bit)</li> <li>Microsoft Windows 7 (32-bit eller 64-bit)</li> <li>1 GB hukommelse</li> <li>1,6 GHz dual-core CPU (Central Processing Unit)</li> <li>30 MB ledigt område på harddisken</li> </ul>                                                                                                    |
| AC-effektinput<br>spænding/strøm                          | AC 100–240 V<br>3,3 A–2,2 A                                                                                                    |
| Effektforbrug i<br>dvaletilstand (uden<br>strømforsyning) | <1,0 W                                                                                                    |

### Skærmopløsning

U

Tabel 2. Maksimal opløsning og opdateringshastighed der understøttes af din skærm

| Understøtter maks. dual-<br>skærmoutput |                      |                      |                      |
|-----------------------------------------|----------------------|----------------------|----------------------|
|                                         | 1920 x 1200<br>60 Hz | 1920 x 1200<br>60 Hz | lkke relevant        |
|                                         | 1920 x 1200<br>60 Hz | 1920 x 1200<br>60 Hz | Ikke relevant        |
|                                         | 1920 x 1200<br>60 Hz | lkke relevant        | 1920 x 1200<br>60 Hz |
| HDMI + IDI                              | lkke relevant        | 1920 x 1200<br>60 Hz | 1920 x 1200<br>60 Hz |
| D                                       | 3840 x 2160<br>30 Hz | lkke relevant        | lkke relevant        |
| HDMI                                    | lkke relevant        | 3840 x 2160<br>30 Hz | Ikke relevant        |
|                                         | Ikke relevant        | Ikke relevant        | 1920 x 1200<br>60 Hz |

**BEMÆRK:** Understøtning af opløsning er også afhængig af din skærms EDID-opløsning (Extended Display Identification Data).

6

### Fejlfinding på Dells dock med skærmfod DS1000

### Symptomer og løsninger

**BEMÆRK:** Dells dock med skærmfod DS1000 fungerer kun med DisplayPort over USB-C eller Thunderbolt-protokoller, og er ikke kompatibel med alle USB-C-porte.

### Tabel 3. Symptomer og løsninger

| Symptomer                                                                                        | Foreslåede løsninger                                                                                                    |
|--------------------------------------------------------------------------------------------------|----------------------------------------------------------------------------------------------------|
| Ingen video på skærmene tilsluttet til HDMI-, DP-<br>kabel eller VGA-porten på dockingstationen. | <ul> <li>Kontroller, at computeren er tilsluttet til<br/>dockingstationen, ved at frakoble og<br/>gentilslutte til dockingstationen.</li> </ul>                                                                                                    |
|                                                                                                  | Kontroller at:                                                                                                    |
|                                                                                                  | <ul> <li>Videokablet monteret på panelet er korrekt<br/>fastgjort til dockingstationens videoport.</li> </ul>                                                                                                    |
|                                                                                                  | <ul> <li>Skærmens outputindstilling er indstillet til<br/>det korrekte output.</li> </ul>                                                                                                    |
|                                                                                                  | <ul> <li>Det kan være fordi skærmene understøtter<br/>højere opløsning, end dockingstationen er i<br/>stand til at understøtte. Kontroller, at<br/>opløsningen er sat til 1920 x 1200 eller 1920 x<br/>1080 ved 59 Hz eller 60 Hz for begge skærme,<br/>under generelle indstillinger i Intels Graphics<br/>Control Panel (Grafikkontrolpanel).</li> </ul>                               |
|                                                                                                  | <ul> <li>Hvis der kun er vist en skærm, mens den anden<br/>ikke er, gå til Intels Graphics Control Panel<br/>(Grafikpanel), og under Multiple Displays (Flere<br/>skærme) vælg outputtet for den anden skærm.</li> </ul>                                                                                                    |
|                                                                                                  | <ul> <li>Hvis din skærm er tilsluttet en dockingstation,<br/>så kan video-outputtet på din computer være<br/>deaktiveret. Se i din computers brugermanual,<br/>eller kontakt fabrikanten af computeren for at<br/>få assistance til at aktivere denne funktion.</li> </ul>                                                                                                    |
| Videoen på den tilsluttede skærm er forvrænget<br>eller flimrer.                                 | <ul> <li>Kontroller, at videokablet monteret på<br/>skærmen er korrekt fastgjort til<br/>dockingstationens videoport.</li> </ul>                                                                                                    |
|                                                                                                  | <ul> <li>Når skærmbilledet er forvrænget eller flimrer,<br/>nulstil din skærm til dens oprindelige<br/>indstillinger. Du kan nulstille din skærm ved at<br/>trykke på Menu-knappen på selve skærmen og<br/>vælge Restore Factory Settings (Gendan<br/>fabriksindstillinger). Eller frakobl skærmen fra<br/>dockingstationen og sluk og tænd skærmen for<br/>at nulstille den.</li> </ul> |

| Symptomer                                                               | Foreslåede løsninger                                                                                                    |
|-------------------------------------------------------------------------|----------------------------------------------------------------------------------------------------|
| Videoen på den tilsluttede skærm vises ikke som<br>på en udvidet skærm. | <ul> <li>Kontroller i Windows enhedshåndtering, at HD<br/>Graphics-softwaren er installeret.</li> <li>Åbn Intel HD Graphics kontrolpanel og gå til<br/>Multiple Displays-kontrollen (Flere skærme) og<br/>indstil skærmen til udvidet tilstand.</li> </ul>                                                                                                    |
| Lydstikket virker ikke, eller der er en forsinkelse i<br>lyden.         | <ul> <li>Kontroller, at det er den rigtige afspilleenhed,<br/>der er valgt i computeren.</li> <li>Hvis din BIOS-installation har en aktiver/<br/>deaktiver-indstilling for lyd, sørg for, at den er<br/>sat til Enabled (Aktiveret).</li> <li>Den mest sandsynlige årsag til lydproblemer i<br/>dockingstationen er et dårligt lydudgangstik.<br/>Prøv først at slukke og tænde for<br/>dockingstationen. Hvis dette ikke virker, prøv at<br/>genindsætte lydkablet i dockingstationen fra<br/>den eksterne højttalerudgang.</li> </ul> |
| USB-portene på dockingstationen fungerer ikke.                          | <ul> <li>Kontroller, at computeren er tilsluttet til<br/>dockingstationen. Prøv at frakoble og<br/>gentilslutte til dockingstationen.</li> <li>Hvis din BIOS-installation har en aktiver/<br/>deaktiver-indstilling for USB, sørg for, at den er<br/>sat til Enabled (Aktiveret).</li> <li>Kontroller USB-portene. Prøv at tilslutte USB-<br/>enheden til en anden port.</li> <li>Kontroller i Windows enhedshåndtering, at den<br/>tilsluttede enhed vises.</li> </ul>                                                                 |
| HDCP-indhold vises ikke på den tilsluttede skærm.                       | Dockingstationen understøtter ikke HDCP-<br>indhold.                                                                                                    |
| LAN-porten fungerer ikke.                                               | <ul> <li>Kontroller, at Ethernet-kabelforbindelsen sidder<br/>fast på firewall og hub eller arbejdsstation.</li> <li>Hvis din BIOS-installation har en aktiver/<br/>deaktiver-indstilling for LAN/GBE, sørg for, at<br/>den er sat til Enabled (Aktiveret).</li> <li>Kontroller i Windows enhedshåndtering, at<br/>Realtek Gigabit Ethernet-controlleren er<br/>installeret.</li> <li>Geninstaller Realtek Ethernet-driveren, eller<br/>opdater din BIOS fra Dell.com/support.</li> </ul>                                               |
| Kabel-LED'en er ikke tændt, efter kablet er<br>monteret til din vært.   | <ul> <li>Kontroller at din DS1000 er tilsluttet lysnettet.</li> <li>Kontroller, at computeren er tilsluttet til<br/>dockingstationen. Prøv at frakoble og<br/>gentilslutte til dockingstationen.</li> </ul>                                                                                                    |
| USB-porten virker ikke i pre-OS-miljø.                                  | <ul> <li>Hvis din BIOS har en USB/Thunderbolt-<br/>konfigurationsside, sørg for, at følgende<br/>indstillinger er markeret:</li> <li>1. Enable USB Boot Support (Aktiver USB-start-<br/>understøttelse)</li> <li>2. Enable External USB Port (Aktiver ekstern<br/>USB-port)</li> </ul>                                                                                                    |

| Symptomer                         | Foreslåede løsninger                                                                                                    |
|-----------------------------------|----------------------------------------------------------------------------------------------------|
|                                   | 3. Enable Thunderbolt Boot Support (Aktiver understøtning af Thunderbolt-start)                                                                                                    |
| PXE-start fra dock fungerer ikke. | <ul> <li>Hvis din BIOS har en Integreret NIC-side, vælg<br/>Enabled w/PXE (Aktiver w/PXE).</li> <li>Hvis din BIOS har en USB/Thunderbolt-<br/>konfigurationsside, sørg for, at følgende<br/>indstillinger er markeret:</li> <li>a. Enable USB Boot Support (Aktiver USB-<br/>start-understøttelse)</li> <li>b. Enable Thunderbolt Boot Support (Aktiver<br/>understøtning af Thunderbolt-start)</li> </ul> |
| USB-start fungerer ikke.          | <ul> <li>Hvis din BIOS har en USB/Thunderbolt-<br/>konfigurationsside, sørg for, at følgende<br/>indstillinger er markeret:</li> <li>1. Enable USB Boot Support (Aktiver USB-start-<br/>understøttelse)</li> <li>2. Enable External USB Port (Aktiver ekstern<br/>USB-port)</li> <li>3. Enable Thunderbolt Boot Support (Aktiver<br/>understøtning af Thunderbolt-start)</li> </ul>                        |

## 7

### Kontakt Dell

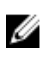

**BEMÆRK:** Hvis du ikke har en aktiv internetforbindelse, kan du finde kontaktoplysninger på købskvitteringen, pakkeslippen, fakturaen eller i Dells produktkatalog.

Dell giver flere muligheder for online- og telefonbaseret support og service. Tilgængeligheden varierer for de enkelte lande og produkter, og nogle tjenester findes muligvis ikke i dit område. Sådan kontakter du Dell omkring salg, teknisk support eller kundeservice:

#### 1. Gå til Dell.com/support.

- 2. Vælg supportkategori.
- **3.** Bekræft dit land eller område i rullemenuen **Choose a Country/Region (Vælg land/område)** fra listen nederst på siden.
- 4. Vælg det relevante service- eller supportlink alt afhængigt af, hvad du har brug for.